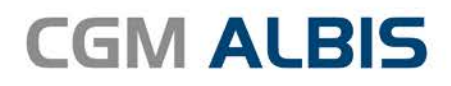

# HZV UPDATE -

DOKUMENTATION

Synchronizing Healthcare

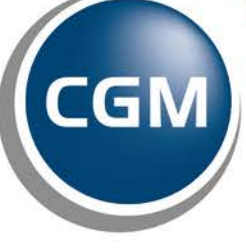

CompuGroup Medical

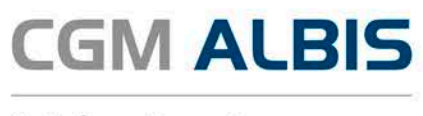

## Hausarztzentrierte Versorgung AOK Baden-Württemberg

| Inł | naltsverzei | chnis                                     |    |
|-----|-------------|-------------------------------------------|----|
| 1   | HÄVG-II     | D – 7-stellig                             | 2  |
| 2   | Arriba      |                                           | 2  |
|     | 2.1 An      | bindung                                   | 2  |
|     | 2.2 Au      | fruf von Arriba im Patienten              | 4  |
|     | 2.2.1       | Arriba - Kardiovaskuläre Prävention (AOK) | 6  |
|     | 2.2.2       | Arriba - Depression (AOK)                 | 8  |
|     | 2.3 Ele     | ktronischer Versand der Arriba Daten      | 9  |
| 3   | Erweite     | rte Begründungen bei Arztwechsel          | 12 |
|     |             |                                           |    |

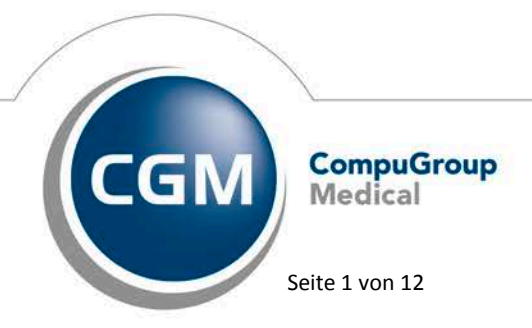

Synchronizing Healthcare

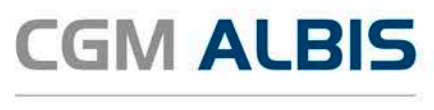

## 1 HÄVG-ID – 7-stellig

Um eine Vertragseinschreibung von Patienten durchführen zu können, benötigen Sie die HÄVG-ID. Diese HÄVG-ID muss <u>ab sofort 7-stellig</u> unter Stammdaten Praxisdaten Arztdaten Arztwahl Ändern Erweitert hinterlegt werden.

| Weitere Arztdaten                                                       | ×                                          |
|-------------------------------------------------------------------------|--------------------------------------------|
| Einheitliche Fortbildungsnummer (EFN)<br>Landesärztekammer Nr. (LAEK)   |                                            |
| Daten zu Verträgen nach §73<br>HÄVG-Daten<br>HÄVG ID 1                  | Mediverbund-Daten<br>234567 Mediverbund-ID |
| Mitgliedschaft im Hausärzteverband<br>Mitglied im Hausärzteverband seit |                                            |
| Vertragsdaten                                                           |                                            |
| Vertrag: Hausarztzentrierte Versorg                                     | ung AOK BW                                 |

#### 2 Arriba

Die Voraussetzung für die Anbindung von Arriba an ALBIS ist, dass Arriba installiert sein muss.

#### 2.1 Anbindung

Um Arriba an ALBIS anbinden zu können, wählen Sie bitte den Menüpunkt Extern CGM Assist Einstellungen und dort das Register Systemeinstellungen. Es öffnet sich folgender Dialog:

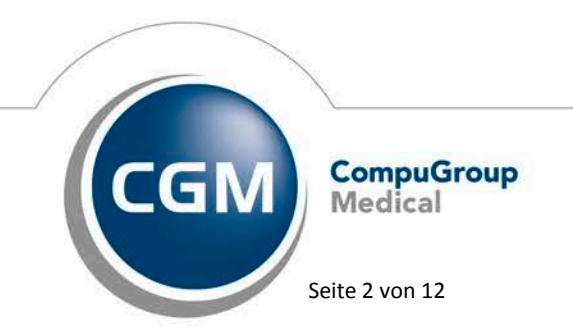

Synchronizing Healthcare

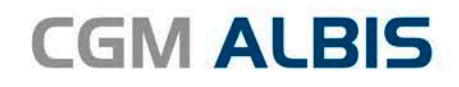

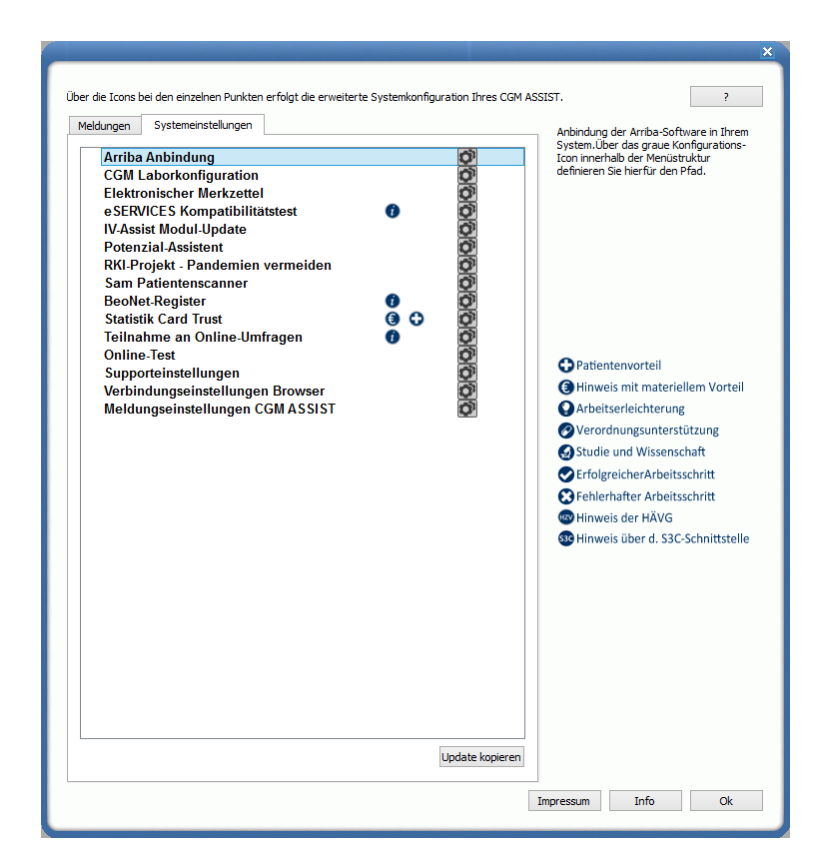

Klicken Sie hier bei dem Punkt Arriba Anbindung auf das Symbol 💽. Es erscheint folgender Dialog:

| ×                                                                                                    |  |  |  |  |
|----------------------------------------------------------------------------------------------------|--|--|--|--|
| Geben Sie den Pfad zur Anwendung arriba an.                                                                |  |  |  |  |
| Suchen                                                                                                    |  |  |  |  |
| Der Programm Timeout legt fest, nach wievielen Minuten<br>Inaktivität arriba automatisch geschlossen wird. |  |  |  |  |
| Programm Timeout: 5 🖨 Minuten                                                                              |  |  |  |  |
| Übernehmen                                                                                                 |  |  |  |  |

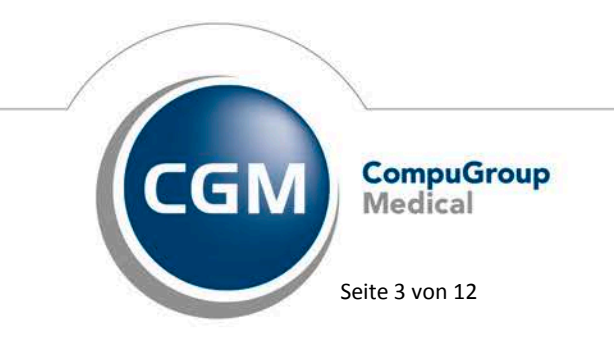

Synchronizing Healthcare

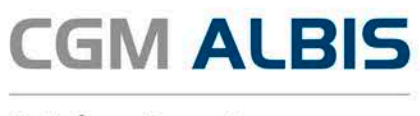

Betätigen Sie anschließend den Druckknopf Suchen und suchen Sie über den nun geöffnetet Dialog die arriba-lib-aok-bw.exe aus:

| E Bitte g                     | jebei  | n Sie den Ort der arriba | a Anwendung an   |                          |          | ×      |
|-------------------------------|--------|--------------------------|------------------|--------------------------|----------|--------|
| 🔄 🌛 🔻 🕇 퉬 « Daten (D:) 🔸      | ΗZV    | / ▶ Arriba               | ✓ C "A           | / C "Arriba" durchsuchen |          |        |
| Organisieren 🔻 🛛 Neuer Ordner |        |                          |                  | •== •                    |          | 0      |
| SYSTEM (C:)                   | ^      | Name                     | Änderungsdatum   | Тур                      | Größe    |        |
| 👝 Daten (D:)                  |        | 😊 arriba-lib-aok-bw.exe  | 29.06.2016 10:23 | Anwendung                | 13.4     | 88 KB  |
|                               | •      | ¢                        |                  |                          |          | >      |
| Dateiname: arri               | ba-lib | -aok-bw.exe              |                  |                          |          | ~      |
|                               |        |                          | Öffr             | nen Al                   | bbrecher | ۱<br>: |

Betätigen Sie jetzt den Druckknopf Öffnen und speichern Sie anschließend über den Druckknopf Übernehmen die Einstellungen. Verlassen Sie abschließend über den Druckknopf OK den CGM Assist Einstellungsdialog.

Bitte führen Sie diese Konfiguration von Arriba an jedem Arbeitsplatz durch, an dem Sie Arriba nutzen möchten.

#### 2.2 Aufruf von Arriba im Patienten

Öffnen Sie den Patienten, für welchen Sie Daten in Arriba erfassen möchten. Wählen Sie anschließend den Menüpunkt Extern Arriba, nach Auswahl des entsprechenden Arztes im Arztwahldialog öffnet sich folgender Dialog:

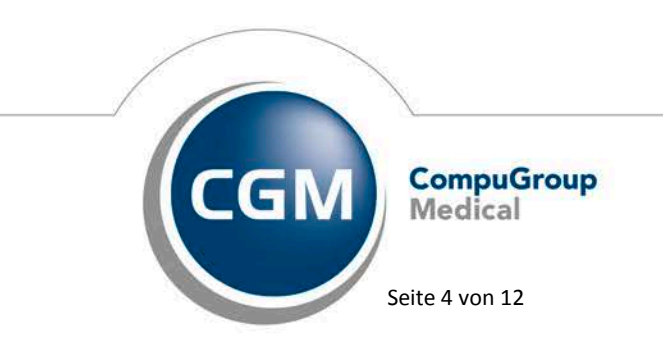

Synchronizing Healthcare

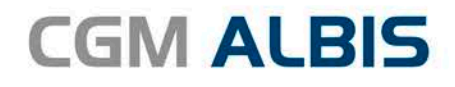

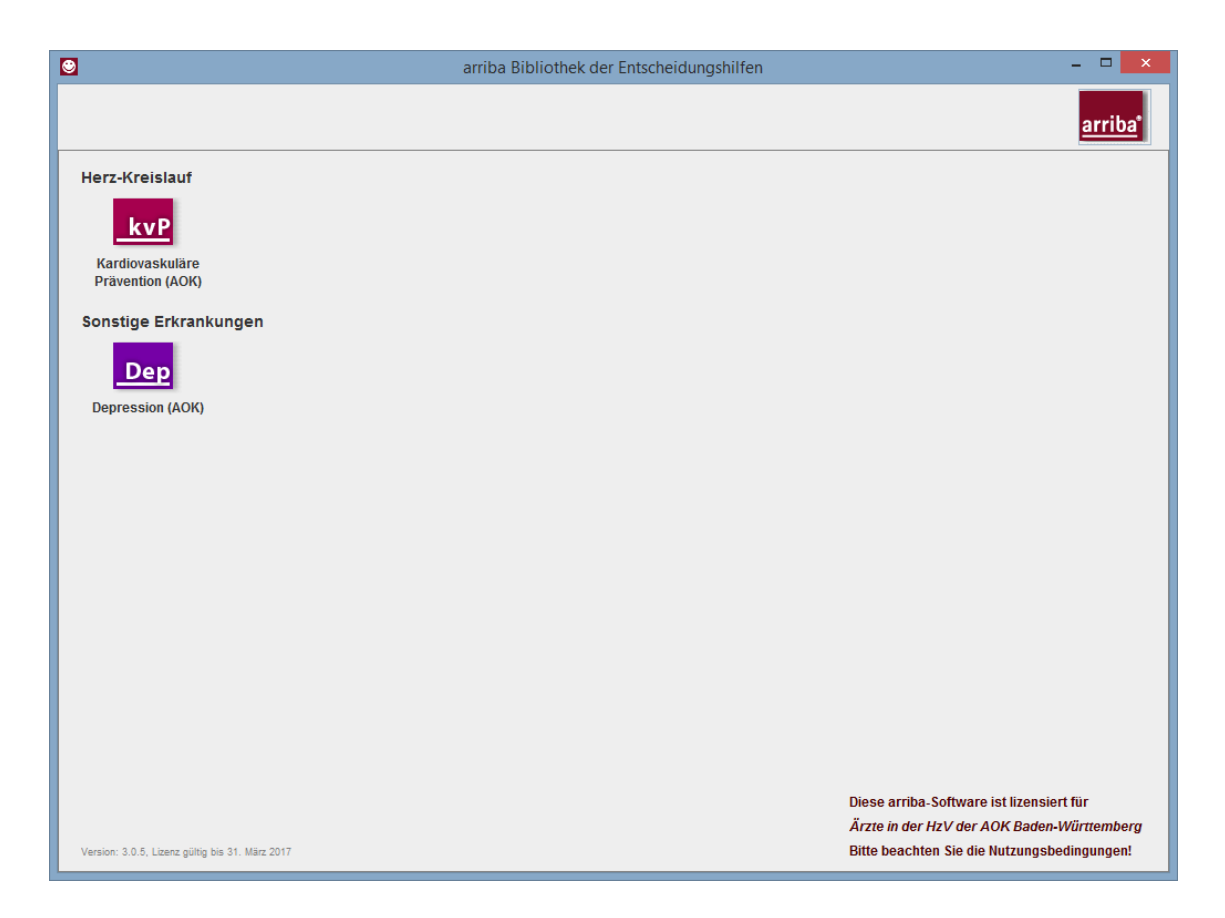

Wählen Sie hier bitte das gewünschte Modul aus. Zur Verfügung stehen Ihnen:

- Kardiovaskuläre Prävention (AOK)
- Depression (AOK)

#### WICHTIGER HINWEIS:

Für die Abrechnung von Arriba-Daten werden aktuell nur die zu dem Modul Kardiovaskuläre Prävention (AOK) erfassten Informationen hinzugezogen.

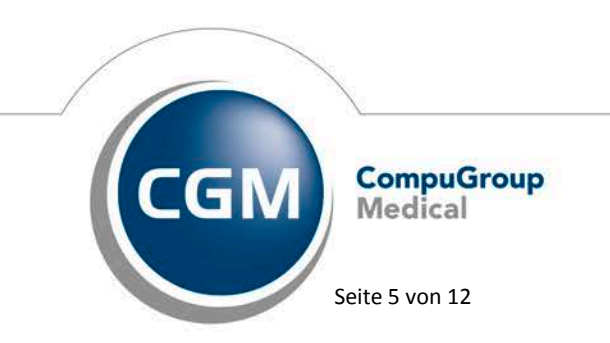

Synchronizing Healthcare

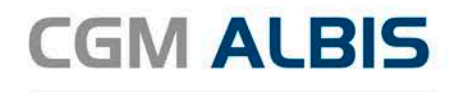

#### 2.2.1 Arriba - Kardiovaskuläre Prävention (AOK)

Nach Auswahl des Moduls erscheint folgender Dialog:

| ۲                                                                                     | â                                              | arriba Bibliothek d | der Entsche                 | idungshilf                               | en                                 |                                              |                                               |                                         | - 🗆 🗙                                    |
|---------------------------------------------------------------------------------------|------------------------------------------------|---------------------|-----------------------------|------------------------------------------|------------------------------------|----------------------------------------------|-----------------------------------------------|-----------------------------------------|------------------------------------------|
| kvP Kardiovaskuläre Präve                                                             | ntion (AOK)                                    |                     |                             |                                          |                                    |                                              |                                               | Bibliothek                              | <u>arriba</u> *                          |
| Anamnese Behandlung                                                                   |                                                |                     | Balken                      | Smileys                                  | Diagramm                           | Info                                         | Drucken                                       |                                         |                                          |
| Vorname(n)<br>Nachname<br>Geschlecht<br>Alter<br>Raucher<br>Manifeste Arteriosklerose | Sieglinde<br>Gracht<br>Mann ® Frau<br>78 Jahre | 2<br>2<br>2         | 16,7<br>Risi<br>Her<br>Risi | 7% aller<br>kofaktor<br>zinfarkt<br>ko). | 78-jährig<br>en werde<br>oder Schl | gen Fra<br>n in de<br>aganfa                 | uen mit<br>en nächs<br>ill bekon              | den angeg<br>ten 10 Jahr<br>nmen (indiv | ebenen<br>ren einen<br>riduelles         |
| Familienanamnese                                                                      |                                                |                     |                             |                                          |                                    |                                              |                                               |                                         |                                          |
| Antihypertensiva                                                                      | V                                              | Ð                   |                             |                                          |                                    |                                              |                                               |                                         |                                          |
| Systolischer Blutdruck                                                                | 130 mmHg                                       |                     |                             |                                          |                                    |                                              |                                               |                                         |                                          |
| Gesamtcholesterin<br>HDL-Cholesterin                                                  | 150 mg/dl oder mmol/l                          | 1)<br>(1)           |                             |                                          |                                    |                                              |                                               |                                         |                                          |
| Diabetes<br>HbA1c                                                                     | 7,5 %                                          |                     |                             | 16,7%                                    |                                    | 4,                                           | 6%                                            | 12,9                                    | 9%                                       |
| Was ist mit w                                                                         | iteren Risikofaktoren?                         |                     |                             | ndividuelles                             | Risiko                             | Nur 5%<br>78-jährio<br>haben ei<br>Risiko al | aller<br>gen Frauen<br>n geringere:<br>s 4,6% | Eine durc<br>78-jährig<br>s ein Risiko  | hschnittliche<br>e Frau hat<br>von 12,9% |

Hier können Sie die zutreffenden Angaben für den zuvor gewählten Patienten erfassen. Nach Klick auf das Register Behandlung erscheint folgender Dialog:

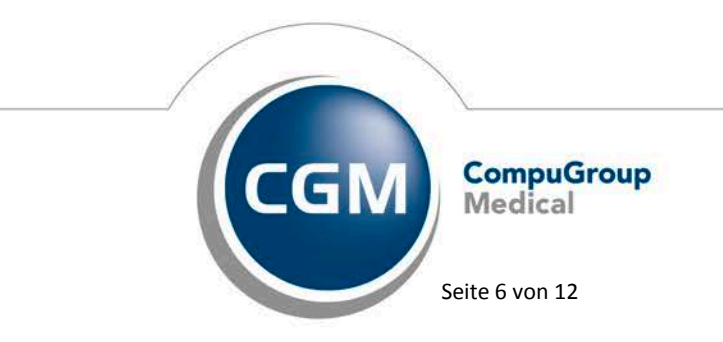

Synchronizing Healthcare

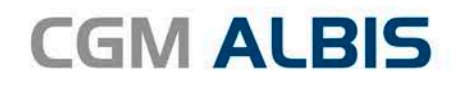

| 🖸 arriba Bibliothek                                                   | der Entscheidungshilfen – 🗖 🗙                                                                                                    |
|-----------------------------------------------------------------------|----------------------------------------------------------------------------------------------------|
| Kardiovaskuläre Prävention (AOK)                                      | Bibliothek arriba'                                                                                                    |
| Anamnese Behandlung                                                   | Balken Smileys Diagramm Info Drucken                                                                                                    |
| Verhaltensänderung<br>Rauch-Stopp 🗹 (វ្វ)<br>Ernährung 🗌 (វ្វ)        | 8,2% aller behandelten 78-jährigen Frauen mit den<br>angegebenen Risikofaktoren werden in den nächsten<br>10 Jahren einen Herzinfarkt oder Schlaganfall<br>bekommen (individuelles Risiko). |
| Sport 🔲 🥡                                                             |                                                                                                    |
| Medikamente<br>Statin D<br>Blutdrucksenkung V<br>ASS D<br>Metformin D | 16,7%                                                                                                    |
| Tipps für das gemeinsame Gespräch                                     | 8,2%<br>4,6%<br>Individuelles Risiko<br>Nur 5% aller<br>78-jährigen Frauen<br>haben ein geringeres<br>Risiko als 4,6%                                                                       |

Haben Sie alle relevanten Daten erfasst, verlassen Sie Arriba über Kreuz oben rechts im Dialog. Sie gelangen wieder in die Patientenkartei von ALBIS.

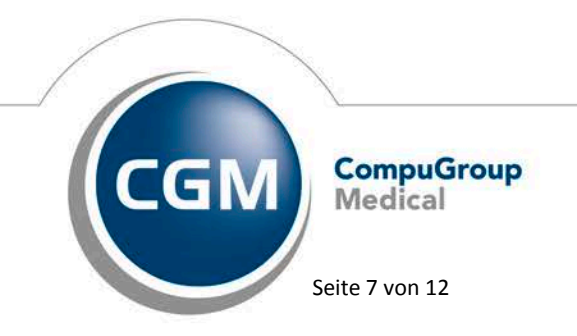

Synchronizing Healthcare

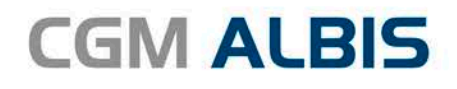

#### 2.2.2 Arriba - Depression (AOK)

Nach Auswahl des Moduls Dep erscheint folgender Dialog:

| arriba Bibliothe                                                    | k der Entscheidungshilfen 🛛 – 🗖 🗙                                                                                                    |
|---------------------------------------------------------------------|----------------------------------------------------------------------------------------------------|
| Depression (AOK)                                                    | Bibliothek arriba"                                                                                                    |
| Anamnese Behandlung                                                 | Smileys Diagnostik Waage Info Termin Drucken                                                                                              |
| Vorname(n) Sieglinde<br>Nachname Gracht<br>Geschlecht O Mann O Frau | Von 100 Frauen mit leichter Depression<br>(Doppelgängerinnen) werden sich 40 in 3-4 Monaten<br>auch ohne Behandlung wieder besser fühlen. |
| Depressionsgrad Leichtgradig v ()<br>Akute Suizidalität i () ()     |                                                                                                    |
|                                                                     |                                                                                                    |

Hier können Sie die zutreffenden Angaben für den zuvor gewählten Patienten erfassen. Nach Klick auf das Register Behandlung erscheint folgender Dialog:

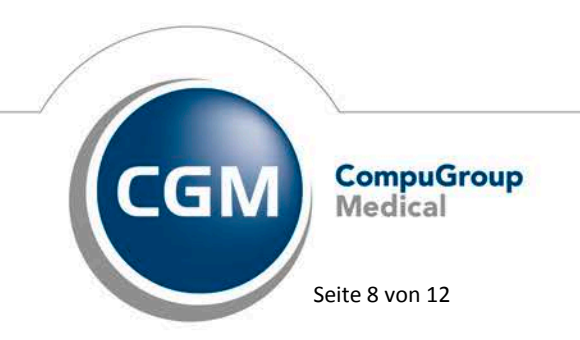

Synchronizing Healthcare

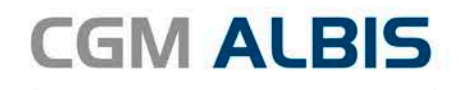

| 🕑 arriba Bibliot                             | nek der Entscheidungshilfen – 🗖 🔀                                                                                                    |
|----------------------------------------------|----------------------------------------------------------------------------------------------------|
| Depression (AOK)                             | Bibliothek arriba*                                                                                                    |
| Anamnese Behandlung                          | Smileys Diagnostik Waage Info Termin Drucken                                                                                                    |
| Sport 🗹 🐨 🕡<br>® in der Gruppe<br>O zu Hause | Von 100 Frauen mit leichter Depression<br>(Doppelgängerinnen) werden sich 40 in 3-4 Monaten<br>auch ohne Behandlung wieder besser fühlen. 29<br>profitieren von dieser Behandlung. |
| Psychotherapie 🔽 🔫 👔                         |                                                                                                    |
| Antidepressive                               | $\bigcirc \bigcirc \bigcirc \bigcirc \bigcirc \bigcirc \bigcirc \bigcirc \bigcirc \bigcirc \bigcirc \bigcirc \bigcirc \bigcirc \bigcirc \bigcirc \bigcirc \bigcirc \bigcirc $      |
|                                              |                                                                                                    |
|                                              |                                                                                                    |
| Tippe für die baueärstliche Betrouung        |                                                                                                    |
| https for die nausarzuiche betreuung         | $\bigcirc \bigcirc \bigcirc \bigcirc \bigcirc \bigcirc \bigcirc \bigcirc \bigcirc \bigcirc \bigcirc \bigcirc \bigcirc \bigcirc \bigcirc \bigcirc \bigcirc \bigcirc \bigcirc $      |
|                                              |                                                                                                    |
|                                              |                                                                                                    |
|                                              | $\bigcirc \bigcirc \bigcirc \bigcirc \bigcirc \bigcirc \bigcirc \bigcirc \bigcirc \bigcirc \bigcirc \bigcirc \bigcirc \bigcirc \bigcirc \bigcirc \bigcirc \bigcirc \bigcirc $      |
|                                              |                                                                                                    |
|                                              |                                                                                                    |
|                                              |                                                                                                    |
|                                              |                                                                                                    |
|                                              |                                                                                                    |
|                                              |                                                                                                    |
|                                              |                                                                                                    |

Haben Sie alle relevanten Daten erfasst, verlassen Sie Arriba über Kreuz oben rechts im Dialog. Sie gelangen wieder in die Patientenkartei von ALBIS.

#### 2.3 Elektronischer Versand der Arriba Daten

Über den Menüpunkt Abrechnung Direktabrechnung Vorbereiten… gelangen Sie in den folgenden Dialog:

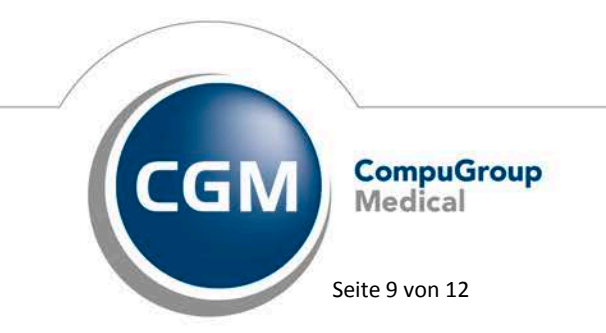

Synchronizing Healthcare

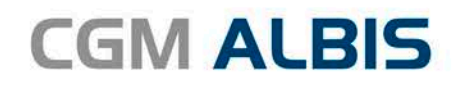

| Direktabrechnung vorbereiten                                               |  |  |  |  |  |
|----------------------------------------------------------------------------|--|--|--|--|--|
| Erstellen                                                                  |  |  |  |  |  |
| Abrechnungsdaten, Verordnungsdaten und Diagnoseprüflauf                    |  |  |  |  |  |
| Prüflauf Bitte führen Sie zur Abrechnung von                               |  |  |  |  |  |
| Testabrechnung Nachzüglerscheinen eine gesonderte Ouartalsabrechnung durch |  |  |  |  |  |
|                                                                            |  |  |  |  |  |
|                                                                            |  |  |  |  |  |
| Hausarztzentrierte Versorgung AOK BW                                       |  |  |  |  |  |
| Online-Abrechnung Offline-Abrechnung                                       |  |  |  |  |  |
| □ GNR-Regelwerkskontrolle                                                  |  |  |  |  |  |
| Listen                                                                     |  |  |  |  |  |
| Nein-Scheine                                                               |  |  |  |  |  |
| Scheine ohne Leistungen                                                    |  |  |  |  |  |
| Scheine ohne Versicherungsnachweis                                         |  |  |  |  |  |
| Scheine ohne Einlesedatum                                                  |  |  |  |  |  |
| ✓ Prüfung auf Multimorbidität                                              |  |  |  |  |  |
| KV-Patienten mit Direktabrechnungsschein (HzV/FaV)                         |  |  |  |  |  |
|                                                                            |  |  |  |  |  |
| Arzte                                                                      |  |  |  |  |  |
|                                                                            |  |  |  |  |  |
| ● Einzelabrechnung 52_BW Dr. med. Beate Baden ✓                            |  |  |  |  |  |
| ○ Sammelabrechnung BSNR: 181111100 KV-Nr: 181111100 ∨                      |  |  |  |  |  |
| SuSo Dr. med. Susi Sonnenschein                                            |  |  |  |  |  |
|                                                                            |  |  |  |  |  |
|                                                                            |  |  |  |  |  |
|                                                                            |  |  |  |  |  |
|                                                                            |  |  |  |  |  |
|                                                                            |  |  |  |  |  |
|                                                                            |  |  |  |  |  |
|                                                                            |  |  |  |  |  |
|                                                                            |  |  |  |  |  |
|                                                                            |  |  |  |  |  |

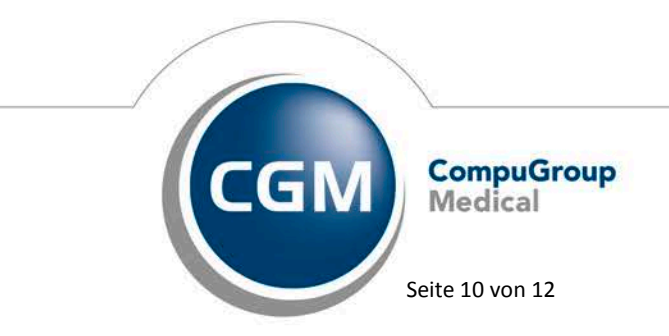

Synchronizing Healthcare

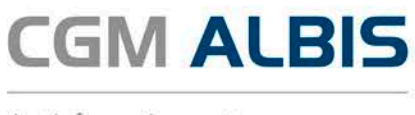

Wählen Sie bitte im Bereich <u>Erstellen...</u> den Vertrag "Hausarztzentrierte Versorgung AOK BW" und setzten Sie den Schalter bei Arriba Daten versenden.

Im Bereich <u>Ärzte</u> wählen Sie bitte den gewünschten Zeitraum für die Erstellung der Abrechnungsdaten, sowie den entsprechenden Arzt.

Bitte beachten Sie, dass die Arriba Daten bei einem Prüflauf, der Testabrechnung und der finalen Abrechnung an das Rechenzentrum der HÄVG übertragen werden.

Nach erfolgreichem Versand öffnet sich die Versandliste mit allen Arriba Daten, die übermittelt wurden. Analog zu der Versandliste öffnet sich auch eine Fehlerliste in der aufgeführt wird welche Daten aufgrund von Fehlern nicht übertragen wurden.

|                                                | Versandliste, Arriba-Daten                                                                 |                    |
|------------------------------------------------|--------------------------------------------------------------------------------------------|--------------------|
| 52_BW                                          | Dr. Beate med. Baden 999999901 Dr. med. Beate Baden B521111100                             |                    |
| Arriba Dateir<br>D:\ALBIS\12.<br>Übermittlungs | name:<br>20\ALBIS_QA\HZVDT\Arriba\Erfasser8\AWH_01\{be6b5cf4-98eb-4f53-a876<br>sstatus: OK | -21d7f26f5127}.pro |
|                                                |                                                                                            |                    |
| aat .                                          | Fehlerliste, Arriba-Daten                                                                  |                    |
| 52_BW                                          | Dr. Beate med. Baden 999999901 Dr. med. Beate Baden B521111100                             |                    |
| HÄVG-ID: 0085                                  | 714                                                                                        |                    |

Vergessen Sie den Schalter bei Arriba Daten zu setzten, erscheint folgende Meldung:

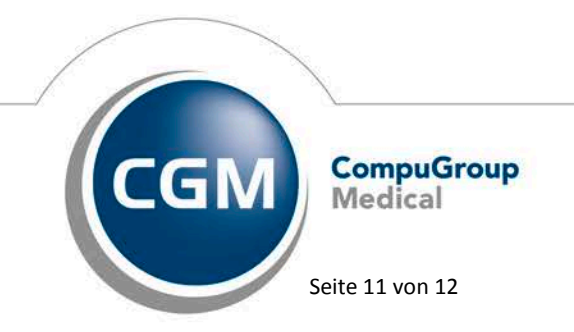

Synchronizing Healthcare

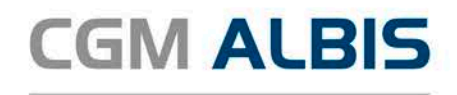

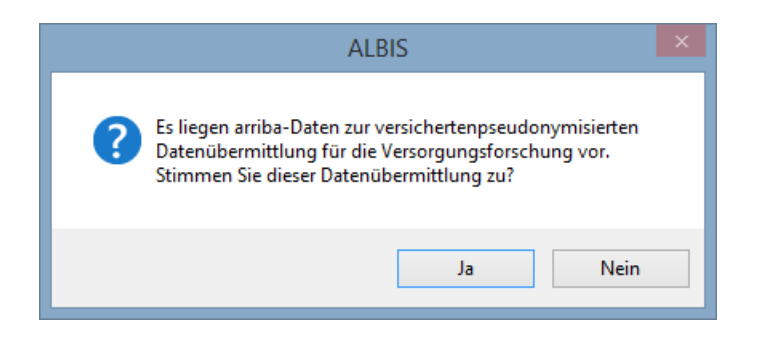

Bestätigen Sie den Dialog mit Ja, so werden die Arriba Daten versendet und diese Einstellungen auch entsprechend gespeichert.

Bestätigen Sie den Dialog mit Nein, so erhalten Sie den Dialog beim nächsten Versand erneut.

### 3 Erweiterte Begründungen bei Arztwechsel

Schreiben Sie einen Patienten in Vertretung ein, so wird das Feld Arztwechsel bei der Teilnahmeerklärung automatisch gesetzt.

Als Begründung für diesen Arztwechsel stehen Ihnen ab jetzt folgende Begründungen zur Verfügung:

| X | Arztwechsel Grund (muss nur bei Wechsel vor Ablauf der 12-monatigen Bin | dun |
|---|-------------------------------------------------------------------------|-----|
|   | Bitte wählen                                                            |     |
|   | Bitte wählen                                                            | a   |
|   | Wohnortwechsel des Versicherten                                         | e   |
|   | Gestörtes Vertrauensverhältnis                                          | ũ   |
|   | Praxisaufgabe/-schließung/ Wegzug des Betreuarztes                      | he  |
|   | Arztwechsel innerhalb BAG/MVZ                                           | i C |
|   | Ende der Bindefrist von 12 Monaten                                      | o   |
|   | HZV-Teilnahmeende des bisherigen Betreuarztes                           | n   |

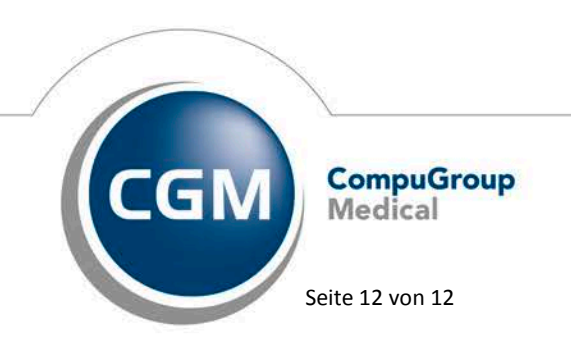

Synchronizing Healthcare